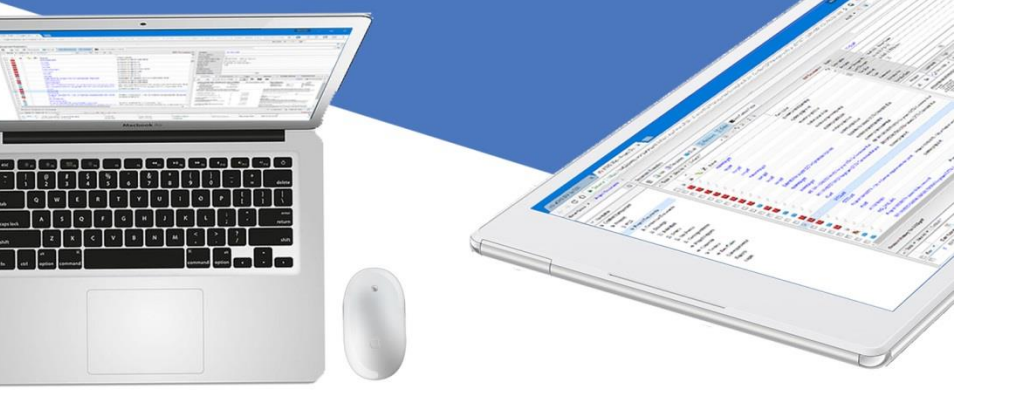

Modification - 2018

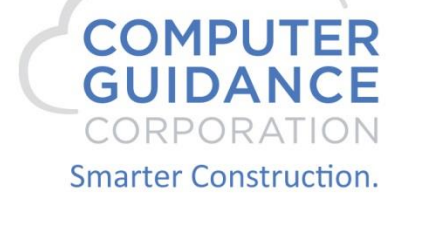

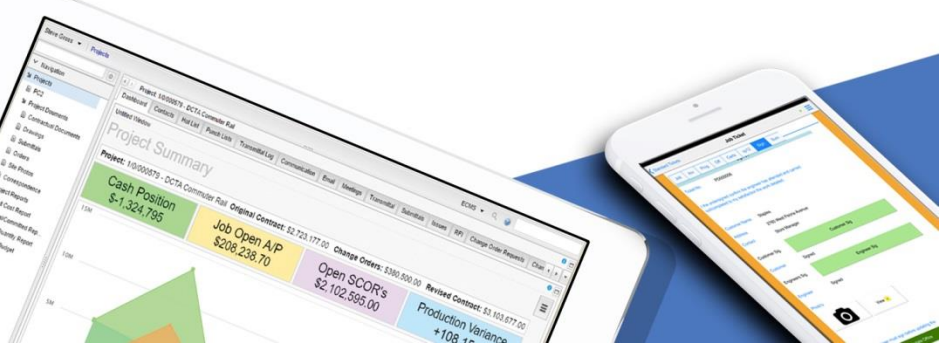

# **Modification Description**

- CGC is pleased to offer another third-party interface to the eCMS database. This modification allows our customers to use the convenience of Comdata's payment processor and cards integrated seamlessly with eCMS.
- This document shows how to implement the new eCMS-Comdata interface as an additional Accounts Payable EFT choice.

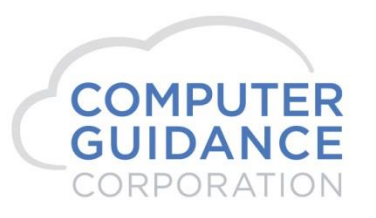

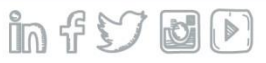

# Modification Licensing Requirements

- The customer must enter into an agreement with both CGC and Comdata to use this interface.
  - To make the CGC agreement: Contact your Account Manager. When complete, CGC will activate the eCMS Comdata license on your system.
  - To make the Comdata agreement: Contact Comdata. When complete, Comdata will provide a user ID and password and their services.

Matt Butler | VP – Construction Comdata, Inc. | 5301 Maryland Way | Brentwood, TN P 615.376.8704 | M 615.512.2453 | mbutler@comdata.com

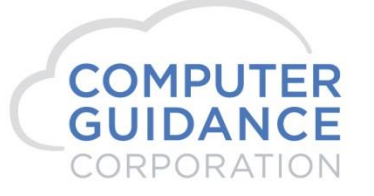

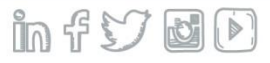

# Modification System Requirement

- Requires eCMS v.4.1
- All Service Pack and Fix Pack release levels include this modification.

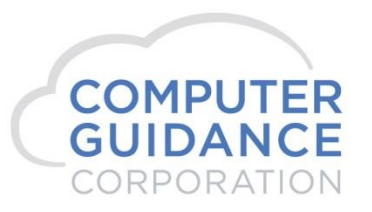

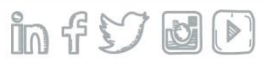

### Set up the eCMS Connect Interface Connection to Comdata

#### eCMS Menu Path: Admin > Application Installation > eCMS Connect Setup

The eCMS Connect Interface for Comdata requires entries for Instance, Notification, a Portfolio Map, a Group, and a Scheduler. This is accomplished using the various tabs of eCMS Connect.

|              |                  |                    |                |              |             |                |                  |                 |                 |               |             |                | -   |
|--------------|------------------|--------------------|----------------|--------------|-------------|----------------|------------------|-----------------|-----------------|---------------|-------------|----------------|-----|
| Application  | nstallation      |                    |                |              |             | Log            | gs               |                 |                 |               |             | webserviceld   | ogs |
| Setup Instar | ce Field Mapping | Setup Notification | Portfolio Maps | Setup Groups | Scheduler   | Logs           | Manage Scheduler | Viewpoint Setup |                 |               |             | Initial Load   |     |
|              | Group Name \$    | S                  | ervice Name ¢  | _            |             |                |                  |                 |                 |               | <b>_</b> .  |                | 7   |
| Action       |                  |                    |                | Execut       | tion Time 🔻 | Execution Type | e ¢ Status ¢     | Total Count 4   | Success Count ¢ | Error Count ¢ | Error Log ¢ | Error Report ¢ |     |
|              |                  |                    |                |              |             |                |                  |                 |                 |               |             |                |     |

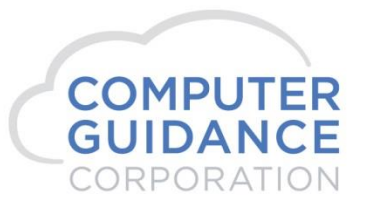

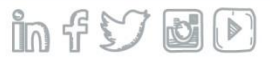

#### Select the Setup Instance tab.

• To create a new Instance click the **Add** button (lower right). To edit or delete, click the **Action** button.

| Application In | stallation        |               |        |                  |         |           |                       | Setup Ir | nstance          |                 |                                   | webserviceinstances |
|----------------|-------------------|---------------|--------|------------------|---------|-----------|-----------------------|----------|------------------|-----------------|-----------------------------------|---------------------|
| Setup Instance | Field Mapping     | Setup Notific | cation | Portfolio Maps   | Setup G | Broups    | Scheduler             | Logs     | Manage Scheduler | Viewpoint Setup |                                   | Initial Load        |
| Action         | Instance Nar      | ne 🔺          |        | Application Name | • •     |           |                       | URL ¢    |                  | User Id ¢       | Email Sender ¢                    | Notification +      |
|                | Comdata           |               | Comd   | ata              |         | https://v | /8cert.iconnectdata.c | com/VCWS |                  | VCWSCGC         |                                   | N                   |
|                | PMWeb             |               | eCMS   | \$               |         | h         |                       |          |                  |                 | rbrown@computerguidance.com       | Y                   |
|                | Prolog            |               | Prolog | J                |         | http://pr | ologsvr               |          |                  | admin           | qa400-prolog@computerguidance.com | Y                   |
|                | Trimble           |               | Vision | Link             |         | https://w | ww.myvisionlink.com   | n        |                  | api_8136        | dlorzel@computerguidance.com      | Y                   |
|                | Web2 Contact Sync |               | eCMS   | \$               |         |           |                       |          |                  |                 | rbrown@computerguidance.com       | Y                   |

Add

Exit

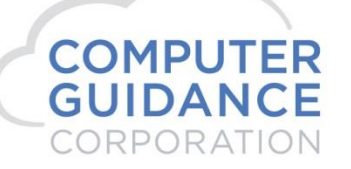

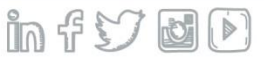

Define the Comdata instance.

• On add, enter a descriptive Instance Name and select *Comdata* from the Application Name dropdown.

|                     | Setup Instance                       |
|---------------------|--------------------------------------|
| Instance Name       | Comdata                              |
| Application Name    | Comdata 🔽                            |
| URL                 | https://w8cert.iconnectdata.com/VCWS |
| User Id             | vcwscgc ×                            |
| Password            |                                      |
| Email Sender        |                                      |
| Enable Notification |                                      |
|                     | Cancel Save                          |
| L                   |                                      |

**URL:** There are two URLs available to use. For your testing phase, use the Test URL. Once the configuration setup is confirmed and you are ready to produce live transactions, change this value to the Production URL.

- Test: <u>https://w8cert.iconnectdata.com/VCWS</u>
- Production: <u>https://w6.iconnectdata.com/VCWS</u>

User Id and Password: Supplied by Comdata.

**Email Sender**: This address will be used as the "From" when notification emails are sent.

**Enable Notification**: If you want to enable email notifications, check this box.

Click the **Save** button to add/keep changes; **Cancel** to ignore.

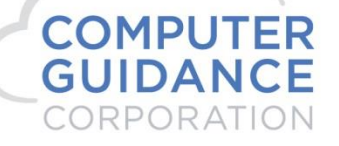

### Select the Setup Notification tab.

This setup is used by all eCMS Connect processes. Change only if necessary or not yet set up.

| Application Instal | llation       |                    |                                                           |                                                                            |                         | Setup No                | otification       |                 |  | webservicenotifications |
|--------------------|---------------|--------------------|-----------------------------------------------------------|----------------------------------------------------------------------------|-------------------------|-------------------------|-------------------|-----------------|--|-------------------------|
| Setup Instance     | Field Mapping | Setup Notification | Portfolio Maps                                            | Setup Groups                                                               | Scheduler               | Logs                    | Manage Scheduler  | Viewpoint Setup |  | Initial Load            |
|                    |               |                    | Email S<br>Email F<br>Author<br>Domain<br>Passw<br>TTLS F | Server<br>Port Number<br>ization Required<br>n\\User Id<br>ord<br>Required | 10.1.1.<br>25<br>@@b.ci | 3<br>om password is you | ur email password | x               |  |                         |
|                    |               |                    |                                                           |                                                                            |                         |                         |                   |                 |  |                         |

**Email Server** and **Email Port Number**: Enter the IP address or DNS name of your network email server and the port it uses. **Authorization Required**: Check this box if your email system requires authorization. **Domain\User Id** and **Password**: When authorization is required, enter the authorized domain IP address or DNS name and the user id to use. Also provide the password for the user.

**TTLS Required**: If your email system is using Transport Layer Security for the authentication protocol, check this box.

Click the **Save** button to keep changes; **Exit** to ignore.

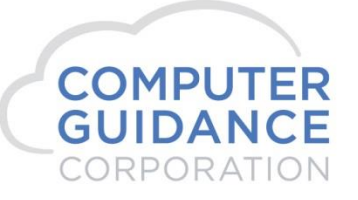

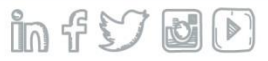

### Select the **Portfolio Map** tab.

• To create a new Portfolio Map click the **Add** button (lower right). To edit or delete, click the **Action** button.

| Application Install | ation         |                    |                |              |           | Setup Port | folio Maps       |                                                                                                    |                                                                                                    | webserviceportfolios |
|---------------------|---------------|--------------------|----------------|--------------|-----------|------------|------------------|----------------------------------------------------------------------------------------------------|----------------------------------------------------------------------------------------------------|----------------------|
| Setup Instance      | Field Mapping | Setup Notification | Portfolio Maps | Setup Groups | Scheduler | Logs       | Manage Scheduler | Viewpoint Setup                                                                                            |                                                                                                    | Initial Load         |
| Action              |               | Application Name 🔺 |                | Instance N   | lame 🔺    | Port       | tfolio Name 🔺    |                                                                                                    | Companies                                                                                                    |                      |
| <b>X</b>            | Comdata       |                    |                | Comdata      |           | Comdata    |                  | <ul> <li>03/023</li> <li>03/000</li> <li>12/000</li> <li>12/006</li> <li>12/008</li> <li>12/012</li> </ul> | QA 4.1     Computer Guidance Support     Mini & Construction 4.1     Co Company Division6     Mini Company     Mini Construction |                      |
|                     | eCMS          |                    |                | PMWeb        |           | eCMS       |                  | <ul><li>37/000</li><li>01/000</li></ul>                                                                    | 4.1 Quick Quality Builders     CGC Construction Corp                                                                             |                      |
| 2 🗙                 | Prolog        |                    |                | Prolog       |           | QA_400     |                  | • 17/000                                                                                                   | Prolog Company DoNotUse                                                                                                    |                      |
|                     |               |                    |                |              |           |            |                  |                                                                                                    |                                                                                                    |                      |

Add

Exit

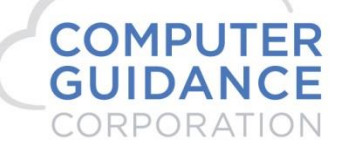

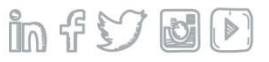

- On add, select the Comdata **Application Instance Name** and the Comdata **Portfolio Name** from the dropdowns.
- On edit, there is no action required.

|                                               | Setup Portfolio     | o Maps        |  |
|-----------------------------------------------|---------------------|---------------|--|
| Application - Instance Name<br>Portfolio Name | Comdata - Comdata   |               |  |
| Company                                       | Available Companies | Systevel Save |  |

The **Company** section is not used for Comdata. All companies are able to use the Comdata interface whether selected here or not. Any company entries made here will be ignored.

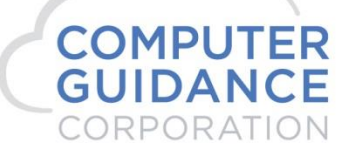

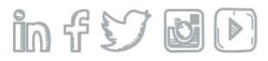

### Select the Setup Group tab.

- To create a new group click the **Add** button (lower right). To edit or delete, click the **Action** button.
- Edit can also be done using the Add button *Setup Group* popup window by selecting an existing group.
- Delete can also be done using the **Delete Group** button (lower right) by selecting the group to delete from the list displayed and confirming the deletion request.

| allation       |                                                                                                  |                                                                                                    |                                                                                                    |                                                                                                    |                                                                                                    |                                                                                                    | Setup Group                                                                                                    |                                                                                                    |                                              |                                                                                                    | webservicegroups                                                                                                    |  |  |  |                                                                                                    |
|----------------|--------------------------------------------------------------------------------------------------|----------------------------------------------------------------------------------------------------|----------------------------------------------------------------------------------------------------|----------------------------------------------------------------------------------------------------|----------------------------------------------------------------------------------------------------|----------------------------------------------------------------------------------------------------|----------------------------------------------------------------------------------------------------|----------------------------------------------------------------------------------------------------|----------------------------------------------|----------------------------------------------------------------------------------------------------|----------------------------------------------------------------------------------------------------|--|--|--|----------------------------------------------------------------------------------------------------|
| Field Mapping  | Setup Noti                                                                                       | ification Portfolio Map                                                                                                    | s Set                                                                                                    | tup Groups                                                                                                    | Scheduler                                                                                                    | Logs                                                                                                    | Manage Scheduler                                                                                                    | Viewpoint Setup                                                                                                    |                                              |                                                                                                    | Initial Load                                                                                                    |  |  |  |                                                                                                    |
| Group Name     | •                                                                                                | Portfolio Name +                                                                                                    |                                                                                                    | Webs                                                                                                    | ervice Name +                                                                                                    |                                                                                                    | Email Recipie                                                                                                    | ent(s) ¢                                                                                                    |                                              | Webservice URL +                                                                                                    | Send Test Mail                                                                                                    |  |  |  |                                                                                                    |
| JC BKN         | e                                                                                                | CMS                                                                                                    |                                                                                                    | Job Cost Dictio                                                                                                    | narv                                                                                                    | hnoe@cor                                                                                                    | nputerquidance.com                                                                                                    |                                                                                                    | 132                                          |                                                                                                    |                                                                                                    |  |  |  |                                                                                                    |
|                |                                                                                                  | CMB                                                                                                    |                                                                                                    | Job Cost Distin                                                                                                    | non/                                                                                                    | briot Good                                                                                                    | nputorguidanco.com                                                                                                    |                                                                                                    | 141                                          |                                                                                                    | _0                                                                                                    |  |  |  |                                                                                                    |
| JC DIGI IDI    | e                                                                                                | CIVID                                                                                                    | J                                                                                                    | JOD COST DICIIO                                                                                                    | nary                                                                                                    | bilde@col                                                                                                    | nputerguidance.com                                                                                                    |                                                                                                    | 141                                          |                                                                                                    |                                                                                                    |  |  |  |                                                                                                    |
| Job Dictionary | e                                                                                                | CMS                                                                                                    | J                                                                                                    | Job Cost Dictio                                                                                                    | nary                                                                                                    | rbrown@c                                                                                                    | omputerguidance.com                                                                                                    |                                                                                                    | 132                                          |                                                                                                    | <b>1</b>                                                                                                    |  |  |  |                                                                                                    |
| PC2 Import     | e                                                                                                | CMS                                                                                                    | v                                                                                                    | Web2 Org Impo                                                                                                    | ort                                                                                                    | sashek@c                                                                                                    | omputerguidance.com                                                                                                    |                                                                                                    | /tools/import/org                            | gcontact.aspx?b=ecms                                                                                                    | ්                                                                                                    |  |  |  |                                                                                                    |
|                | Allation<br>Field Mapping<br>Group Name<br>JC BKN<br>JC Dict IDI<br>Job Dictionary<br>PC2 Import | Allation<br>Field Mapping Setup Nor<br>Group Name →<br>JC BKN ←<br>JC Dict IDI ←<br>PC2 Import ←<br>Setup Nor<br>Setup Nor<br>Setup | Allation<br>Field Mapping Setup Notification Portfolio Maps<br>Group Name ► 20CT Folio Name ●<br>JC BKN - 20CT Folio Name ●<br>GCMS - 20CT Folio Name ●<br>GCMS - 20CT Folio Name ●<br>GC | Allation<br>Field Mapping Setup Varification Portfolio Maps Setup<br>Group Name ▲ Portfolio Name ↓ Setup<br>JC BKN 6CMS CONSTRUCTION<br>JC Dict IDI 6CMS CONSTRUCTION<br>JOb Dictionary 6CMS CONSTRUCTION<br>PC2 Import 6CMS CONSTRUCTION | Allation           Field Mapping         Setup Scalp         Portfolio Maps         Setup Groups           Group Name ►         Portfolio Name €         Webs           JC BKN         eCMS         Job Cost Diction           JC Dict IDI         eCMS         Job Cost Diction           Job Dictionary         eCMS         Job Cost Diction           PC2 Import         eCMS         Web2 Org Import | All vicion         Portfolio Maps         Scheduler           Field Mapping         Setup Vicion         Portfolio Maps         Setup Groups         Scheduler           Group Name -         Portfolio Name +         Webervice Name +           JC BKN         eCMS         Job Cost Dictionary           JC Dict IDI         eCMS         Job Cost Dictionary           JC Inport         eCMS         Job Cost Dictionary | All seture seture setu | Setup Setup Setu | Setu→Setu Setu Setu Setu Setu Setu Setu Setu | Setu-U       Setu-U       SetU       SetU       SetU       SetU       SetU <th colspan="4" setu<="" t<="" td=""><td>Set with the set of the set of th</td></th> | <td>Set with the set of the set of th</td> |  |  |  | Set with the set of the set of th |

An option is available to test the email notification distribution. Click the **Send Test Mail** button for the group then check with all the people set up as notification email recipients on the group to verify they received the test email.

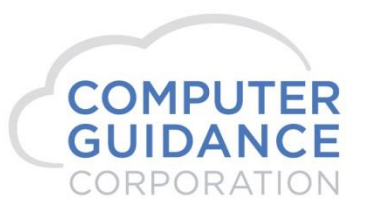

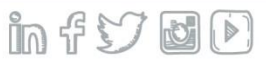

Enter the Group definition on Add or Edit.

| CONTRACT OF ALL MAS TO | Setup Group                                                                                                    |
|------------------------|----------------------------------------------------------------------------------------------------|
| Group Name             | Comdata ×                                                                                                    |
| Portfolio Name         | Comdata 🗸                                                                                                    |
| Available Services     | COMDATA - Virtual Card                                                                                                    |
| URL/Path               | For Trimble - /APIService/CATDataTopics/{feed_no}/{queue_name}/{type}/{record_no}<br>For PMWeb - \cms\ap\invoice.csv<br>For Web2 - /tools/import/orgcontact.aspx?b=ecms |
| Email Recipient(s)     |                                                                                                    |
|                        | Cancel Save                                                                                                    |

**Group Name**: To add, select "---Create New Group----" from the dropdown then enter a descriptive name for the new group. To edit, pick a group name from the dropdown.

**Portfolio Name**: On add, select the Comdata portfolio map. **Available Services**: On add, select *COMDATA - Virtual Card*. URL/Path: Not used for Comdata.

**Email Recipient(s)**: Enter zero or more valid email address(es). If notification is enabled for the Comdata Instance, an email will be sent to the email address(es) every time the scheduler is run. If no address is entered, no email will be sent.

Click the Save button to keep changes; Cancel to ignore.

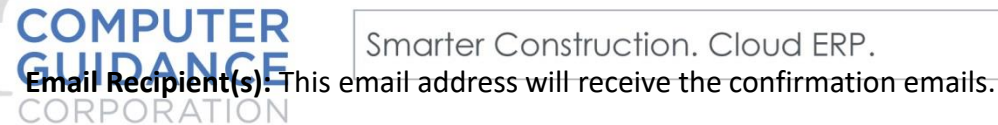

Select the **Scheduler** tab.

- To create a new schedule click the **Add** button (lower right).
- To edit or delete, click the *Edit record* or *Delete record* **Action** button.
- To run the process on demand (ad hoc), click the *Run ad hoc job* Action button.
- To view the job logs of prior runs of this process, click the *View logs* **Action** button.

| Application Instal | llation   |                   |         |                |           |       |              | :          | Setup Sched | ule      |      |           |       |     |     |     |                     | web                         | servio | ceschedule |
|--------------------|-----------|-------------------|---------|----------------|-----------|-------|--------------|------------|-------------|----------|------|-----------|-------|-----|-----|-----|---------------------|-----------------------------|--------|------------|
| Setup Instance     | Field Map | ng Setup Noti     | ication | Portfolio Maps | Setup Gro | oups  | Scheduler    | Logs       | Manage S    | cheduler | View | point Set | up    |     |     |     |                     |                             | In     | itial Load |
| Action             |           | Scheduler Groun   | •       | Start Time (h  | rs) ±     | End 1 | Time (hrs) ≜ | Recurring  | terval ≜    | Mon      | Tue  | Wed       | Thu   | Fri | Sat | Sun | Day of the Month a  | Repeat Interval (mins) ≜    |        | Active ≜   |
|                    |           | concurrence aroup |         | otare rimo (n  | .0, •     | Liidi | 1110 (110) 1 | noouring i | itorrar t   | mon      |      | mou       | ····· |     | out | oun | buy of the mental t | Ropout intoi fui (iniito) f |        | 710tire t  |
| 🕨 🙇 📝              | X JC E    | KN                |         | 5:00 AM        |           | 6     | 6:00 AM      | Dai        | у           |          |      |           |       |     |     |     |                     | 1439                        |        | Y          |
| > 🔊 🖾              | X JC [    | Ict IDI           |         | 5:00 AM        |           | Ę     | 5:00 AM      | Dai        | у           |          |      |           |       |     |     |     |                     | 1439                        |        | N          |
| > 🔊 🗋              | 🗙 Job     | Dictionary        |         | 5:00 AM        |           | Ę     | 5:00 AM      | Dai        | у           |          |      |           |       |     |     |     |                     | 1439                        |        | N          |
| > 🔎 🖉              | X PC2     | Import            |         | 5:00 AM        |           | 7     | 7:00 AM      | Dai        | у           |          |      |           |       |     |     |     |                     | 60                          |        | Ν          |

nn ff

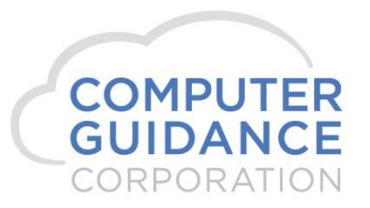

Define the Comdata Schedule

- The Comdata Schedule specifies when the Comdata interface information should be uploaded and downloaded.
- When the schedule is active, the process will be run automatically.
- On add, select the *Comdata* Available Group.
- On edit, the **Available Group** name will already be shown, and not selectable.

|                    | Setup Schedule   |
|--------------------|------------------|
| Available Group    | Select V         |
| Recurring Interval | Daily 🔽          |
| Repeat Interval    | Minutes (1-1439) |
| Start Time         | 5:00 am 🔽        |
| End Time           | 5:00 am 🔽        |
| Active             |                  |
| (                  | Cancel Save      |
|                    |                  |

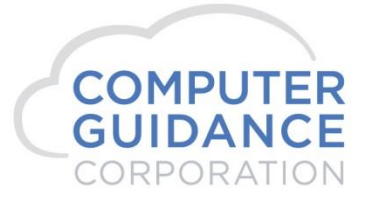

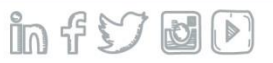

Define the Comdata Schedule (continued).

|                    | Setup Schedule      |
|--------------------|---------------------|
| Available Group    | Comdata             |
| Recurring Interval | Daily 🔽             |
| Repeat Interval    | 30 Minutes (1-1439) |
| Start Time         | 5:00 am 🔽           |
| End Time           | 5:00 am 🔽           |
| Active             |                     |
|                    | Cancel Save         |
| 5:00 AM            | Daily               |

**Recurring Interval**: Select *Daily, Weekly,* or *Monthly. Daily* is for every day. *Weekly* allows selection of which day(s) of the week to run the process. *Monthly* allows selection of the day of the month to run the process.

**Repeat Interval**: If you want the process to run one time on the specified day, leave blank. Otherwise specify how many minutes to wait before the next run.

**Start Time** and **End Time**: Select the hours the scheduler is to run the job. If the *End Time* is the same as the *Start Time*, the process will repeat running as defined by the Repeat Interval for all 24 hours of the day. The example shows running the job every 30 minutes all day, every day when activated.

**Active**: To have the scheduler run automatically, check this box. Unchecked, only manual ad hoc running will be available.

Click the Save button to keep changes; Exit to ignore.

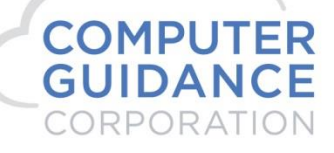

## Set up Comdata Vendor Default Values

eCMS Menu Path: A/P > Maintenance > Comdata Vendor Default Values

- Optionally set up **company level** default values to be used when maintaining Comdata vendor EFT information.
- *NOTE*: Available after eCMS v.4.1 SP2 Fix Pack 5. FP5 customers can request a manual installation of this feature.
- Select EFT Type COMDATA and click OK to maintain the values.

| Accounts | <sup>3</sup> ayable        | EFT File Ma | aintenance | APPCOM01 |  |
|----------|----------------------------|-------------|------------|----------|--|
|          |                            | Com<br>Div  | 3          |          |  |
|          |                            | EFT Type    | COMDATA V  |          |  |
|          |                            |             |            |          |  |
|          |                            |             |            |          |  |
|          |                            |             |            |          |  |
|          |                            |             |            |          |  |
|          |                            |             |            |          |  |
|          |                            |             |            |          |  |
|          |                            |             |            |          |  |
|          |                            |             |            |          |  |
|          |                            |             |            |          |  |
|          |                            |             |            |          |  |
|          |                            |             |            |          |  |
|          |                            |             |            |          |  |
|          |                            |             |            | Exit Ok  |  |
| 1        |                            |             |            |          |  |
| ER       | Secondar Construction Clau |             |            |          |  |
| CE       | smarter Construction. Clou | JU EKP.     |            |          |  |
|          | L                          |             |            |          |  |
|          |                            |             |            |          |  |

Define the Company Level Comdata EFT Default Values.

- The internal **EFT Type** for Comdata is "D" as displayed in the heading.
- Any values provided here will populate corresponding Comdata type EFT <u>blank</u> values during vendor maintenance.

| Accounts Paya | ble                                      | EFT File Maintenance     | APPCOM02 |
|---------------|------------------------------------------|--------------------------|----------|
| EFT Type D    |                                          |                          |          |
|               | Account code<br>Customer Id<br>Code Word | VC321<br>8CGC8<br>QATEST |          |
|               | Bank ID Number<br>Bank Account Number    | 122101706 <<br>4587545   |          |

Account Code, Customer Id and Code Word:

- These values are issued by Comdata. Work with your Comdata representative to get these values for each of your companies.
- The values are unique per company, not per vendor.
- Values must be entered in uppercase (all caps).

**Bank ID Number**: Select the Bank ID Number from the dropdown list or type in the number.

**Bank Account Number**: Enter your bank account number that is to be used for the Comdata transit point.

Press Enter or click the **OK** button to keep changes; click **Previous** or **Exit** to ignore; click **Delete** to remove the Comdata record.

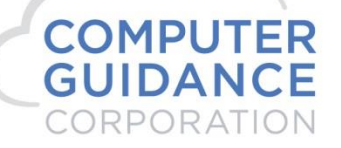

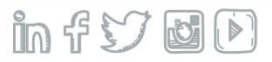

### Set up Comdata Vendors

CO GU

ORPORATION

eCMS Menu Path: *A*/*P* > *Maintenance* > *Vendor Master* 

• Create a new vendor or update an existing vendor. Comdata is defined on the **General 2** and **Contacts** tabs.

| ; Accounts Payable |                                                                                                    | Vendor Ma                                                                        | iintenance                                                                                                    | XAP05204 | APPM10 - |   |
|--------------------|----------------------------------------------------------------------------------------------------|----------------------------------------------------------------------------------|----------------------------------------------------------------------------------------------------|----------|----------|---|
| General 36         | General 2 Contacts                                                                                                    | Name: Comdata Vendor<br>Balances                                                 | Status: ACTIVE                                                                                                    |          |          |   |
|                    | Payables Control Account:<br>Cash Account (A or B):<br>Proprietor Name:<br>State Abbreviation:<br>State ID Number:<br>Country Name:<br>Currency Rate Type:<br>Account Number: |                                                                                  | Intercompany Vendor:<br>Separate Checks by Invoice:<br>Direct Sales Exceed \$5000:<br>Second Tin Notice:<br>Independent Contractor:<br>Halt Code:<br>County Code:<br>Vendor Data Format: |          | V        |   |
|                    | Electronic<br>Create EFT :<br>Bank ID Number:<br>Bank Account Number:<br>Pre-Note:<br>Transfer Code:<br>Account Code:<br>Customer ID:<br>Code Word:                           | Funds Transfer<br>COMDTA ▼<br>122101706 ≤<br>4587545<br>VC321<br>8CGC8<br>QATEST |                                                                                                    |          |          |   |
|                    |                                                                                                    | Pre                                                                              | vious Delete                                                                                                    | Exit     | Dk       |   |
| ER<br>CE           | Smarter Constru                                                                                                    | ction. Cloud ERP.                                                                |                                                                                                    |          |          | [ |

Select the **General 2** tab.

- Set up Comdata in the Electronics Funds Transfer section of the screen.
- If the COMDTA EFT values for Bank ID Number, Bank Account Number, Account Code, Customer ID or Code Word are blank when Enter is pressed or the OK button is clicked, the values will be populated from the Comdata Vendor Default Values if it has been defined (see instructions above).

| Electronic Funds Transfer |              |  |  |  |  |  |  |  |
|---------------------------|--------------|--|--|--|--|--|--|--|
| Create EFT :              | COMDTA 🗸     |  |  |  |  |  |  |  |
| Bank ID Number:           | 122101706 <  |  |  |  |  |  |  |  |
| Bank Account Number:      | 4587545      |  |  |  |  |  |  |  |
| Pre-Note:                 |              |  |  |  |  |  |  |  |
| Transfer Code:            | $\checkmark$ |  |  |  |  |  |  |  |
| Account Code:             | VC321        |  |  |  |  |  |  |  |
| Customer ID:              | 8CGC8        |  |  |  |  |  |  |  |
| Code Word:                | QATEST       |  |  |  |  |  |  |  |

Create EFT: Select COMDTA from the dropdown.

**Bank ID Number**: Leave blank for default, select the Bank ID Number from the dropdown list or enter the number.

**Bank Account Number**: Leave blank for default or enter your bank account number that is to be used for the Comdata transit point.

Account Code, Customer Id and Code Word: Leave blank for defaults or enter the values issued by Comdata. The values must be exact in all caps and match the company/division provided by Comdata. If they are not correct, the transactions will not succeed.

Press Enter or click the **OK** button to keep changes; click **Previous** or **Exit** to ignore changes.

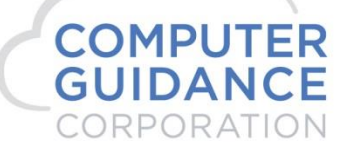

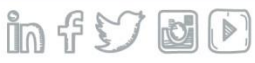

### Select the Contacts tab.

Create a contact for use by Comdata. You may have other contacts, as well.

| Accounts Payable |               |              |          | Vendor Mainten | ance        | XAF          | 05601 | APPM10 - 1 |             |        |
|------------------|---------------|--------------|----------|----------------|-------------|--------------|-------|------------|-------------|--------|
| Vendor: 3610     |               | Vendor Loc   | ation: 0 | Vendo          | r Name: Com | idata Vendor | Statu | IS: ACTIVE |             |        |
| General          | General 2     | Contacts     | Balances |                |             |              |       |            |             |        |
|                  |               |              |          |                | Phone       | 0 0          |       | Distril    | oution Type |        |
| Contact:         | Comdata Admin |              |          |                | Extension:  | 0            |       | Print:     | Purchasi    | ing: 🗌 |
| Title:           | Comdata       |              |          |                | Fax:        | 0 0          |       | E-Mail:    | Payables    | s: 🗌   |
| Salutation:      |               |              |          |                | Cell:       | 0 0          |       | Fax:       | Subcont     | ract:  |
| E-Mail Address:  | somename@som  | ecompany.com |          |                | Home:       | 0 0          |       |            | Project:    |        |
|                  |               |              |          |                | Other:      | 0 0          |       |            | Delete:     |        |

**Contact**: Enter textstring1<space>textstring2, similar to a first and last name with a single space between. The two text strings can be any value, but cannot contain a space or any special characters, just letters and numbers. The value is case insensitive.

Title: Enter "Comdata". The value is case insensitive.

**E-Mail Address**: An email address is required, but used only for informational purposes. It needs to be formatted as a valid email address, but does not have to be an existing address.

No other Contact information fields are required.

Press Enter or click the **OK** button to keep changes; click **Previous** or **Exit** to ignore changes.

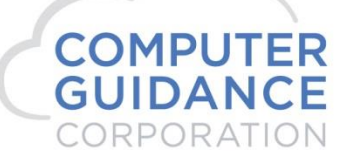

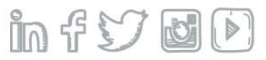

## **Process Invoices for Comdata Vendor(s)**

Invoice entry and payment processing for Comdata vendors are handled like any other vendor.

#### Enter the invoices for the vendors, including Comdata vendor invoices.

#### eCMS Menu Path: A/P > Processing > Enter Invoices

- Enter invoices using the normal invoice entry methods.
- If you use A/P batch entry or other A/P invoice import processes, you can still use them as normal., including invoices for Comdata vendors.

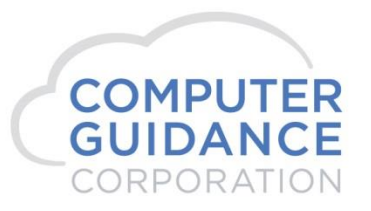

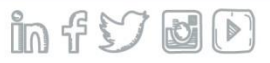

#### Select the invoices to be paid, including Comdata vendor invoices.

eCMS Menu Path: A/P > Processing > Cash Disbursement 1 Pay Select

Review the Cash Disbursements report, as usual. Any selected Comdata vendor invoices will be on the report.

| DATE 10/13/17          | APP026            | 03 023 QA 4.1<br>CASH REQUIREME  | NTS REPORT           | TI                 | 4E 7.33         |                       | PAGE 1               |               |                    |            |              |           |
|------------------------|-------------------|----------------------------------|----------------------|--------------------|-----------------|-----------------------|----------------------|---------------|--------------------|------------|--------------|-----------|
| VENDOR<br>NO. NAME LOC | INVOICE<br>NUMBER | G/L NUMBER                       | GROSS<br>AMOUNT      | DISCOUNT<br>AMOUNT | PAID<br>TO-DATE | WITHHOLDING<br>AMOUNT | NET<br>AMOUNT        | Job<br>Number | DUE<br>DATE<br>PAY | SEP<br>CHK | SEL<br>NO. 1 | DO<br>NOT |
| 03610 Comdata Ve       | 10131701          | 0100.00000.000<br>0155.00000.000 | 8,595.14<br>8,595.14 |                    | .00             | .00                   | 8,595.14<br>8,595.14 |               | 10/13/1            | 7 N        | 6546         |           |
|                        | Sub Job TOTALS    |                                  | 8,595.14             |                    | .00             |                       | 8,595.14             |               |                    |            |              |           |
|                        | Job Number TOTALS |                                  | 8,595.14             |                    | .00             |                       | 8,595.14             |               |                    |            |              |           |
|                        | VENDOR PMT        |                                  | 8,595.14             |                    | .00             |                       | 8,595.14             |               |                    |            |              |           |
|                        |                   |                                  |                      |                    |                 |                       |                      |               |                    |            |              |           |

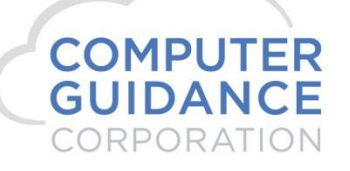

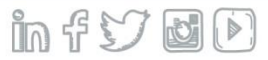

#### **Process the checks**

#### eCMS Menu Path: A/P > Processing > Cash Disbursement 2 Checks

 Since Comdata vendor disbursements use EFT, no checks are created. If desired, you can create voided "checks" by checking the box for **Print EFT Void Check** on the Check Print screen to provide a "paper trail".

| Check Print               |                 |
|---------------------------|-----------------|
| Check Date:               | 09/30/2017 ×    |
| Manual Checks thru Date:  | 99/99/9999      |
| Checks by Job:            |                 |
| Company Name on Check:    | ✓               |
| Supplemental Check Stub:  | ✓               |
| Number Of Copies Of Stub: | 1               |
| Print Sequence:           | Vendor Number 🗸 |
| Print Check Report:       | ✓               |
| New Page/Vendor:          | ✓               |
| Single Check Printing:    |                 |
| Print EFT Void Check:     | ✓               |
| Job Queue:                |                 |
|                           |                 |
| Report Location:          | <               |

COMPUTER GUIDANCE CORPORATION

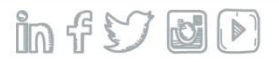

#### Post the Disbursement Transactions

eCMS Menu Path: A/P > Processing > Cash Disbursement 3 Update

- The update process produces a Comdata Register report (APP718) of any Comdata EFT transactions disbursed.
- This report can be archived if you have the Archival license.

| DATE 10/13/17 APP718   | COMDATA R         | EGISTER JOURNAL | DATE 10/13/2017 | TIME 735.08 | PAGE   | 1 |
|------------------------|-------------------|-----------------|-----------------|-------------|--------|---|
|                        | CASH CO/D         | V 03 023 QA 4.1 |                 |             |        |   |
|                        | BANK G/L          | 0100.00000.000  |                 |             |        |   |
|                        | BANK              | GROSS           | DISCOUNT        | CHECK       | CHECK  |   |
| NUMBER NAME            | ACCOUNT#          | AMOUNT          | AMOUNT          | AMOUNT      | NUMBER |   |
| BANK ID 122101706      | 548913            |                 |                 |             |        |   |
| 03610 Comdata Vendor 3 |                   | 8,595.14        | .00             | 8,595.14    | 577444 |   |
|                        | VENDOR TOTAL      | 8,595.14        | .00             | 8,595.14    |        |   |
|                        | BANK TOTAL        | 8,595.14        | .00             | 8,595.14    |        |   |
| DIVISIO                | N CONTROL TOTALS  | 8,595.14        | .00             | 8,595.14    |        |   |
| COMPAN                 | Y CONTROL TOTALS  | 8,595.14        | .00             | 8,595.14    |        |   |
|                        |                   |                 |                 |             |        |   |
|                        |                   |                 |                 |             |        |   |
|                        |                   | End of Report   |                 |             |        |   |
|                        |                   | and of Report   |                 |             |        |   |
|                        |                   |                 |                 |             |        |   |
|                        |                   |                 |                 |             |        |   |
| Smarter Co             | nstruction. Cloud | d ERP.          |                 |             |        |   |

### **Transmit Comdata Transactions)**

If you have set up the eCMS Connect Comdata Scheduler to run automatically, the accumulated Comdata transactions will be transmitted to Comdata on the next automatic run.

#### Initiate Ad Hoc Transmission of Data

#### eCMS Menu Path: Admin > Application Installation > eCMS Connect Setup (Scheduler

- You can manually initiate the transmission of the accumulated data to Comdata rather than waiting for the time(s) set up in the scheduler, or if the scheduler was not set up to run automatically (as shown in the Active column).
- When ready to transmit data to Comdata, click the *Run ad hoc job* **Action** button of the Comdata Scheduler Group.

|   | Application Installation Setup Schedule we |                                        |                    |                 |                     |                                                                                              |           |                      |       |       |           |     |       | ebserviceschedul |       |                     |                          |    |        |  |  |  |  |     |  |   |
|---|--------------------------------------------|----------------------------------------|--------------------|-----------------|---------------------|----------------------------------------------------------------------------------------------|-----------|----------------------|-------|-------|-----------|-----|-------|------------------|-------|---------------------|--------------------------|----|--------|--|--|--|--|-----|--|---|
|   | Setup Instance                             | Field Mapping                          | Setup Notification | Portfolio Ma    | ps Setup Groups     | Setup Groups         Scheduler         Logs         Manage Scheduler         Viewpoint Setup |           |                      |       |       | Initial L | oad |       |                  |       |                     |                          |    |        |  |  |  |  |     |  |   |
|   | Action                                     | ction Scheduler Group 🔺                |                    |                 | Start Time (hrs) \$ | End Time (hrs) ¢                                                                             | Recurring | Recurring Interval ¢ |       | Tue W | Ved       | Thu | Fri S | at S             | Sun   | Day of the Month \$ | Repeat Interval (mins) ¢ | Ac | tive ¢ |  |  |  |  |     |  |   |
|   | 🕨 🔎 🏹 🗡                                    | 🔊 📓 🗙 🛛 A/P Cash Disbursements Payment |                    |                 |                     |                                                                                              | Da        | ily                  |       |       |           |     |       |                  |       |                     | 1                        |    | Ν      |  |  |  |  |     |  |   |
|   | 🕨 🔎 🏹 🗡                                    | 🛛 📓 🗙 Actual Costs QA_400              |                    |                 | 5:00 AM             | 5:00 AM                                                                                      | AM Daily  |                      | Daily |       | Daily     |     | Dai   | Dail             | Daily |                     |                          |    |        |  |  |  |  | 120 |  | N |
|   | 💽 🔊 📓 🗙 Budget QA_400                      |                                        |                    | 5:00 AM         | 5:00 PM             | Da                                                                                           | ily       |                      |       |       |           |     |       |                  |       | 120                 |                          | N  |        |  |  |  |  |     |  |   |
| ~ | 🕨 🔎 🖉 🗡                                    | Comdata                                |                    | 5:00 AM 5:00 AM |                     | 5:00 AM                                                                                      | Da        | ily                  |       |       |           |     |       |                  |       |                     | 30                       |    | Ν      |  |  |  |  |     |  |   |

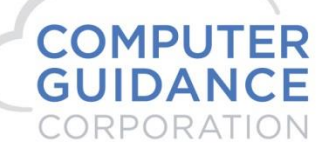

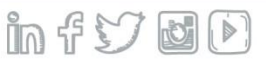

http://support.computerguidance.com/support/

http://cgcportal.computerguidance.com/

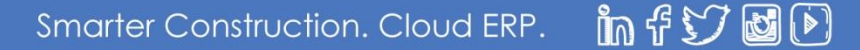